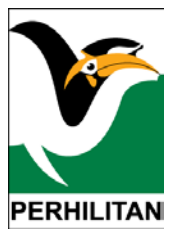

# **PANDUAN PENGGUNA SISTEM**

# **myPERHILITAN**

# Pendaftaran Akaun Pengguna dan Profil Pengguna

Versi 1.0

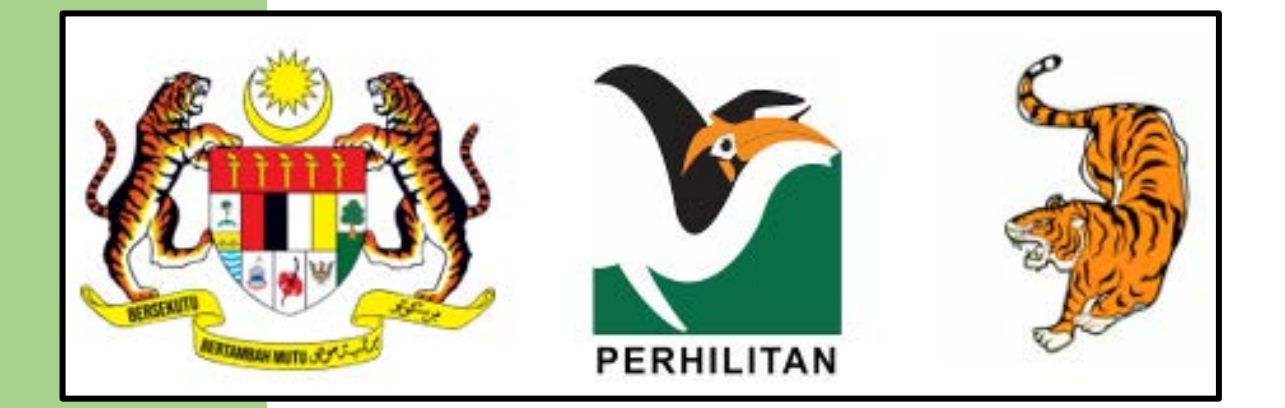

Copyright <sup>©</sup> 2024 by Simple Advantage Sdn Bhd All rights reserved.

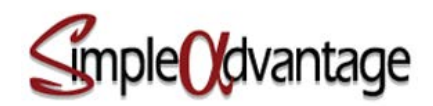

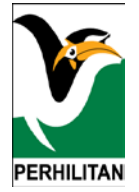

# **ISI KANDUNGAN**

| PENGENALAN                            | 3  |
|---------------------------------------|----|
| OBJEKTIF                              | 4  |
| CAPAIAN SISTEM                        | 5  |
|                                       | 7  |
|                                       |    |
|                                       | 1/ |
| NAMA PROSES: TETAPAN SEMUA KATALALUAN | 21 |
| NAMA PROSES: PROFIL PENGGUNA          | 28 |

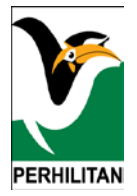

#### PENGENALAN

Sistem myPERHILITAN adalah perkhidmatan atas talian (*online*) yang memudahkan pengguna awam membuat permohonan dan pembaharuan lesen, permit dan permit khas serta membuat bayaran secara atas talian (*online*).

Ciri-ciri yang terdapat dalam sistem ini termasuk:

- Permohonan Lesen
- Pembaharuan Lesen
- Permohonan Permit
- Pembaharuan Permit
- Permohonan Permit Khas
- Pembaharuan Permit Khas
- Pembayaran atas talian (*online*)
- Cetakan Resit
- Cetakan Lesen/Permit

# OBJEKTIF

Tujuan manual pengguna bagi pendaftaran akaun pengguna adalah untuk membantu pengguna awam dalam memahami proses kerja untuk mendaftar sebagai pengguna sistem myPERHILITAN. Pengguna juga boleh merujuk kepada dokumen ini untuk fungsi lupa kata laluan dan mengemas kini profil.

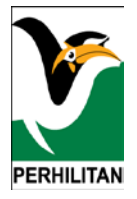

#### **CAPAIAN SISTEM**

Untuk mencapai sistem ini, anda perlu menaip alamat URL: <u>https://secure.wildlife.gov.my/</u> pada pelayar internet.

Skrin akan memaparkan paparan halaman utama seperti dalam Gambarajah 1 di bawah.

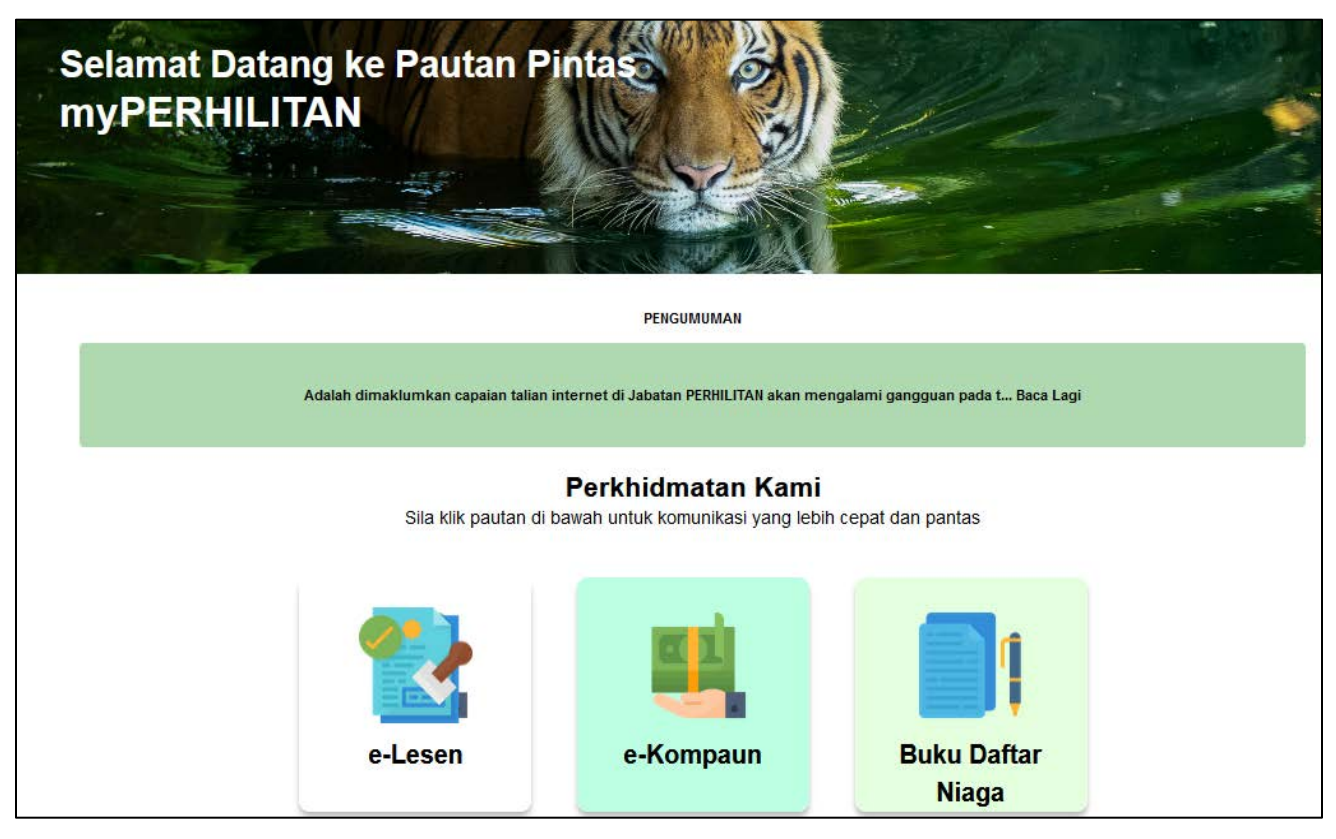

#### Gambarajah 1

Anda boleh klik pada pautan '**e-Lesen**' untuk masuk ke dalam sistem. Sistem akan memaparkan paparan muka hadapan seperti dalam **Gambarajah 2**.

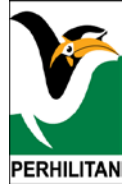

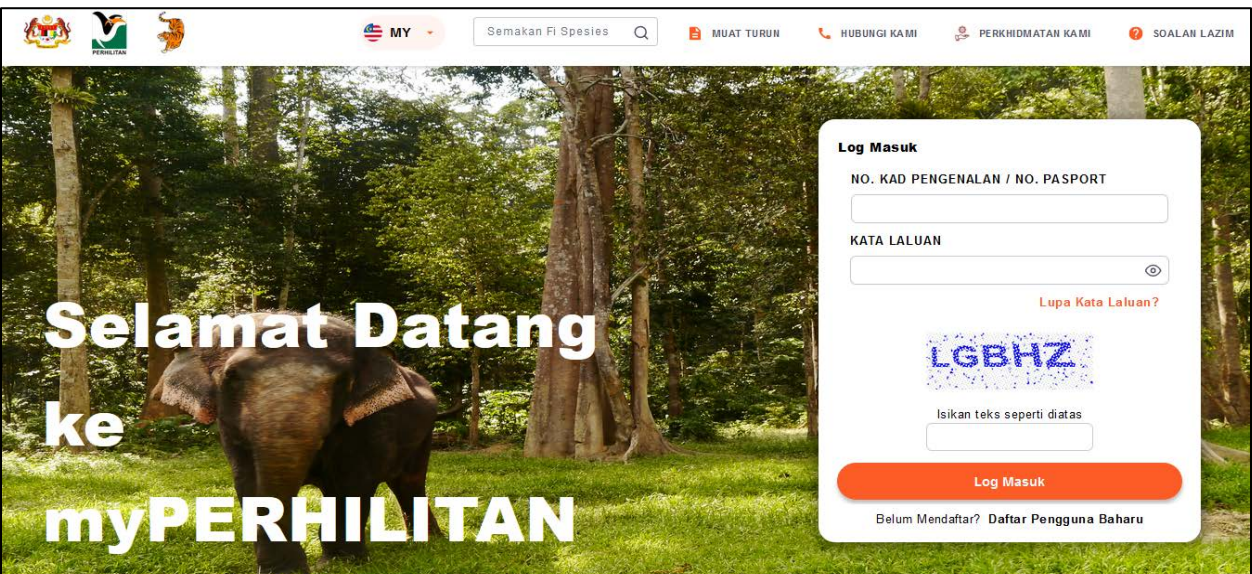

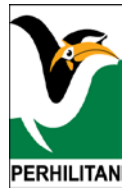

#### NAMA PROSES: DAFTAR AKAUN PENGGUNA

#### Peranan: Pengguna Sistem

1. Klik pada pautan 'Daftar Pengguna Baharu' seperti Gambarajah 3 di bawah.

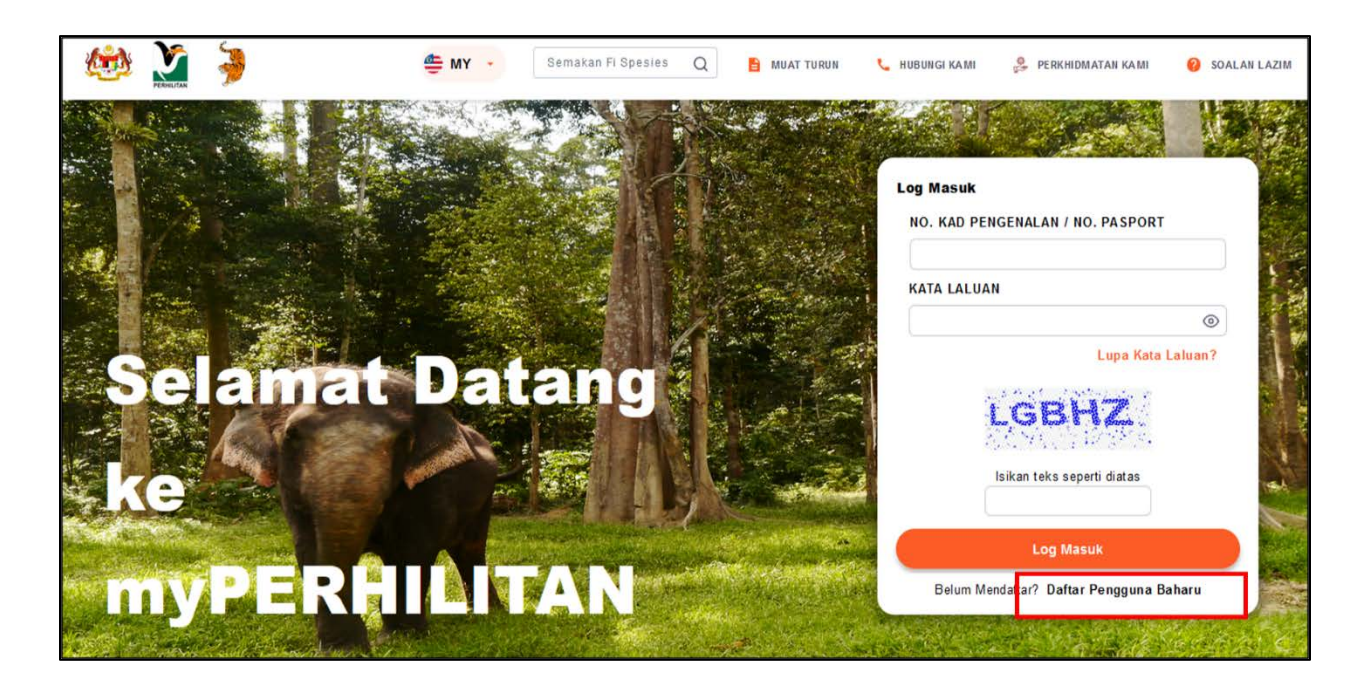

# Gambarajah 3

2. Anda akan melihat paparan Skrin Penafian seperti gambarajah di bawah:

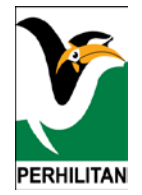

|    | PENAFIAN                                                                                                    |
|----|----------------------------------------------------------------------------------------------------|
| 1. | Pemohon dinasihatkan untuk melengkapkan e-Permohonan ini SENDIRI. Jabatan Perlindungan Hidupan Liar dan Tama<br>Negara tidak bertanggungjawab sekiranya terdapat ralat/phishing maklumat yang diisi oleh pemohon atau mana-man<br>pihak ketiga.                                                                                                   |
| 2. | Pemohon dinasihatkan untuk <b>MENYEMAK</b> status (Pemiagaan/Petshop) terlebih dahulu sebelum mengisi e-Permohonal<br>ini bagi mengurangkan risiko pengambilan sumber hidupan liar secara haram. Aduan atau pertanyaan (e-Aduan) bole<br>dikemukakan melalui laman web rasmi Jabatan Perlindungan Hidupan Liar & Taman Negara www.wildlife.gov.my |
| 3. | Jabatan Perlindungan Hidupan Liar dan Taman Negara TIDAK AKAN BERTANGGUNGJAWAB ke atas sebarang risik<br>atau kerugian yang ditanggung oleh pemohon akibat pembelian hidupan liar daripada sumber haram.                                                                                                    |
| 4. | Sekiranya didapati permohonan ini mengandungi maklumat yang tidak lengkap/meragukan, Jabatan Perlindunga<br>Hidupan Liar dan Taman Negara berhak menolak permohonan ini.                                                                                                    |
| 5. | Jabatan Perlindungan Hidupan Liar dan Taman Negara boleh mengambil tindakan undang-undang jika maklumat yan<br>dikemukakan adalah palsu.<br>Kemba 1 Seterusnya                                                                                                    |

# Gambarajah 4

- 3. Anda perlu menekan butang 'Seterusnya' seperti di **Gambarajah 4** untuk meneruskan proses pendaftaran
- 4. Anda boleh melihat paparan skrin Semakan ID seperti di bawah:

| <b>(1)</b> | PERHLITAN | *         | <b>⊕</b> MY →     | Semakan Fi Spesies                   | Q 🔒                     | Muat<br>Turun | Hubungi<br>Kami | 00   | Perkhidmatan<br>Kami | 0 | Soalan<br>Lazim |
|------------|-----------|-----------|-------------------|--------------------------------------|-------------------------|---------------|-----------------|------|----------------------|---|-----------------|
|            |           |           | P                 | ENDAFTARAN                           | I PENG                  | GUNA          |                 |      |                      |   |                 |
|            |           |           | JENIS ID +        | O No. Mykad                          | ~                       |               |                 | -    |                      |   |                 |
|            |           |           | NO. MYKAD 🔸       | () eg; 83032310                      | 01234                   | Semak         |                 |      |                      |   |                 |
|            |           |           |                   |                                      |                         |               | Kembali         |      |                      |   |                 |
|            | 2024      | I © JABAT | AN PERLINDUNGAN H | IIDUPAN LIAR DAN TAN<br>Hak Cipta Te | IAN NEGAR.<br>rpelihara | 4 (PERHILITA  | N) SEMENAN      | JUNG | MALAYSIA .           |   |                 |

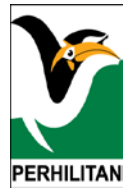

- a) Anda perlu memilih jenis ID seperti berikut:
  - a. No. MyKad
  - b. No. Pasport
- b) Jika anda memilih Jenis ID No. Mykad:
  - Anda perlu mengisi No. Mykad dan menekan butang 'Semak' untuk menyemak kewujudan akaun anda seperti di dalam Gambarajah 6 di bawah:

| PERHILITAN | 3        | 🍧 MY 🔹                    | Semakan Fi Spesies 📿 🖹 Muat Turun 📞 Hubungi Kami 😤 Perkhidmatan Kami 🤪 Soalan Lazin           |
|------------|----------|---------------------------|-----------------------------------------------------------------------------------------------|
|            |          |                           | PENDAFTARAN PENGGUNA                                                                          |
|            |          | JENIS ID •<br>NO. MYKAD • | No. Mykad            eg; 830323101234         Semak                                           |
| 4          |          |                           | Kembali                                                                                       |
|            | 2024 © J | ABATAN PERLINDUNG         | AN HIDUPAN LIAR DAN TAMAN NEGARA (PERHILITAN) SEMENANJUNG MALAYSIA .<br>Hak Cipta Terpelihara |

Gambarajah 6

 Sekiranya maklumat akaun anda wujud, sistem akan memaparkan maklumat anda. Sekiranya maklumat akaun anda tidak wujud, anda perlu mengisi semua maklumat di muka pendaftaran seperti di bawah:

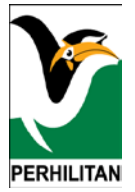

| JENIS ID +                                   | O No. Mykad v                                                                                                    |
|----------------------------------------------|----------------------------------------------------------------------------------------------------|
| NO. MYKAD 🔸                                  | ③ 840324035586                                                                                                    |
| NAMA ·                                       | •                                                                                                    |
| EMEL •                                       | •                                                                                                    |
| NO.<br>TELEFON •                             |                                                                                                    |
| TARIKH<br>LAHIR •                            | ③ SILA PILIH                                                                                                    |
| SALINAN KAD<br>PENGENALAN<br>•               | <b>Browse</b> No file selected.<br>.jpg, .jpeg, .png, .pdf sahaja<br>dibenarkan . Sila pastikan fail anda<br>bersaiz kurang daripada 2MB.                          |
| SAYA AKU<br>ADALAH B<br>SAYA BOL<br>PERMOHON | UI BAHAWA SEMUA MAKLUMAT YANG DIBERIKAN<br>BENAR. SEKIRANYA MAKLUMAT ITU DIDAPATI PALSU,<br>LEH DIKENAKAN TINDAKAN UNDANG-UNDANG DAN<br>INAN SAYA AKAN DIBATALKAN. |

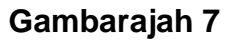

- iii. Anda perlu mengisi maklumat berikut:
  - A. Nama
  - B. Emel
  - C. No. Telefon
  - D. Tarikh Lahir
- iv. Sila muat naik Salinan Kad Pengenalan
- c) Jika anda memilih Jenis ID No. Pasport:

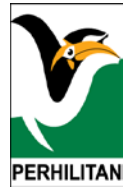

i. Anda perlu mengisi No. Pasport dan menekan butang 'Semak' untuk menyemak kewujudan akaun anda seperti di dalam **Gambarajah 8** di bawah

| <u>(iii)</u> | PERHILITAN | 3      | 🍧 MY 🔹              | Semakan Fi Spesies Q 🖹 Muat Turun 📞 Hubungi Kami 🔮 Perkhidmatan Kami 🤣                       | Soalan Lazim |
|--------------|------------|--------|---------------------|----------------------------------------------------------------------------------------------|--------------|
|              |            |        |                     |                                                                                              |              |
|              |            |        |                     | PENDAFTARAN PENGGUNA                                                                         |              |
|              |            |        | JENIS ID ·          | O No. Pasport V                                                                              |              |
|              |            |        | NO. PASPORT         | © eg; A34785678                                                                              |              |
|              |            |        |                     | Kembali                                                                                      |              |
|              |            | 2024 © | JABATAN PERLINDUNGA | N HIDUPAN LIAR DAN TAMAN NEGARA (PERHILITAN) SEMENANJUNG MALAYSIA .<br>Hak Cipta Terpelihara |              |
|              |            |        |                     |                                                                                              |              |

# Gambarajah 8

 Sekiranya maklumat akaun anda wujud, sistem akan memaparkan maklumat profil anda. Sekiranya maklumat akaun anda tidak wujud, anda perlu mengisi semua maklumat di muka pendaftaran seperti Gambarajah 9 di bawah:

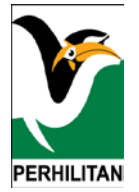

|                                          | PENDAFTARAN PENGGUNA                                                                                                    |
|------------------------------------------|----------------------------------------------------------------------------------------------------|
| JENIS ID +                               | <ul> <li>No. Pasport</li> </ul>                                                                                                    |
| NO. PASPORT *                            | () wesd                                                                                                    |
| NAMA *                                   |                                                                                                    |
| EMEL *                                   |                                                                                                    |
| NO. TELEFON •                            |                                                                                                    |
| TARIKH LAHIR •                           | I SILA PILIH                                                                                                    |
| TARIKH TAMAT<br>PASPORT 🔹                | SILA PILIH                                                                                                    |
| SALINAN<br>PASPORT •                     | Browse No file selected.<br>** SALINAN HADAPAN SAHAJA<br>.jpg, .jpeg, .png, .pdf sahaja dibenarkan . Sila<br>pastikan fail anda bersaiz kurang daripada 2MB. |
| SATA AKUI I<br>SEKIRANYA M<br>UNDANG-UND | AKLUMAT ITU DIDAPATI PALSU, SAYA BOLEH DIKENAKAN TINDAKAN<br>ANG DAN PERMOHONAN SAYA AKAN DIBATALKAN.                                                        |
|                                          | Kembali Hantar                                                                                                    |

- iii. Anda perlu mengisi maklumat berikut:
  - A. Nama
  - B. Emel
  - C. No. Telefon
  - D. Tarikh Lahir
  - E. Tarikh Tamat Pasport
- iv. Sila muat naik Salinan Pasport

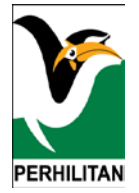

d) Anda perlu menekan checkbox 'Pengakuan Kesahihan Maklumat' seperti di bawah:

| JENIS ID .                  | O No. Mykad                                                                                                    |
|-----------------------------|----------------------------------------------------------------------------------------------------|
| NO. MYKAD 🔸                 | 940312105564                                                                                                    |
| NAMA ·                      | 💿 Kobirah Jauhari                                                                                                    |
| E-MEL *                     | Image: white the second second seco |
| NO. TELEFON *               |                                                                                                    |
| TARIKH LAHIR 🔸              | ③ 12/03/1994                                                                                                    |
| SALINAN KAD<br>PENGENALAN + | Browse IC Kobirah.pdf<br>.jpgjpegpngpdf sahaja dibenarkan . Sila<br>pastikan fail anda bersaiz kurang daripada<br>2MB.                                                                                                    |
| SAYA AKUI BA<br>SEKIRANYA M | AHAWA SEMUA MAKLUMAT YANG DIBERIKAN ADALAH BENAR.<br>IAKLUMAT ITU DIDAPATI PALSU, SAYA BOLEH DIKENAKAN<br>DANG-UNDANG DAN PERMOHONAN SAYA AKAN DIBATALKAN.                                                                                                    |

- e) Anda perlu menekan butang 'Kembali' untuk kembali ke muka sebelumnya
- f) Anda perlu menekan butang 'Hantar' untuk menghantar maklumat pendaftaran seperti dalam Gambarajah 11 di bawah

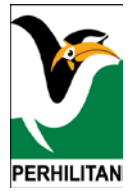

| JENIS ID *                                | ③ No. Mykad ~                                                                                                    |
|-------------------------------------------|----------------------------------------------------------------------------------------------------|
| NO. MYKAD 🔹                               | ④         940312105564                                                                                                    |
| NAMA ·                                    | ③ Kobirah Jauhari                                                                                                    |
| E-MEL +                                   | () kobi@yopmail.com                                                                                                    |
| NO. TELEFON +                             |                                                                                                    |
| TARIKH LAHIR 🔸                            | ① 12/03/1994                                                                                                    |
| SALINAN KAD<br>PENGENALAN *               | Browse IC Kobirah.pdf<br>.jpgjpegpng, .pdf sahaja dibenarkan . Sila<br>pastikan fail anda bersaiz kurang daripada<br>2MB.                                   |
| SAYA AKUI B<br>SEKIRANYA I<br>TINDAKAN UN | AHAWA SEMUA MAKLUMAT YANG DIBERIKAN ADALAH BENAR.<br>MAKLUMAT ITU DIDAPATI PALSU, SAYA BOLEH DIKENAKAN<br>IDANG-UNDANG DAN PERMOHONAN SAYA AKAN DIBATALKAN. |
| Ruangan bertanda (                        | ') adalah mandatori diisi                                                                                                    |

Gambarajah 11

g) Jika anda menekan butang '**Hantar**', anda perlu klik pada butang '**Ya**' untuk kepastian untuk menghantar permohonan seperti di bawah:

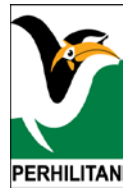

|          | PENDAFTARAN PENGGUNA                                                                                        |
|----------|----------------------------------------------------------------------------------------------------|
| JENIS ID | * 💿 No. Mykad 🗸                                                                                             |
| NO. MYK  | AD +                                                                                                    |
| NAMA -   |                                                                                                    |
| E-MEL -  | (?)                                                                                                    |
| NO. TEL  | EFON *                                                                                                    |
| TARIKH   | LAHIR * Adakah anda pasti?                                                                                  |
| SALINA   | NKAD Pendaftaran Pengguna                                                                                   |
| SA DI    | YA AKUI BAH<br>YA AKUI BAH<br>DAPATI PALSU. SAYA BOLEH DIKENAKAN TINDAKAN UNDANG-UNDANG DAN PERMOHONAN SAYA |
| AK       | AN DIBATALKAN.                                                                                              |
| Ruangan  | i bertanda (*) adalah mandatori diisi                                                                       |
|          | Kembali Hantar                                                                                              |

# Gambarajah 12

h) Anda akan melihat maklumat permohonan anda dan boleh menekan pada butang
'Kembali' untuk kembali ke laman hadapan seperti *Gambarajah 13* di bawah.

|                                 | PENDAFTARAN PENGGUNA                                                                                                    |  |  |
|---------------------------------|----------------------------------------------------------------------------------------------------|--|--|
| Permohonan per<br>Emel makluman | ndaftaran sebagai pengguna sistem telah diterima dan sedang diproses.<br>status pendaftaran akan dihantar kepada emel yang didaftarkan setelah<br>permohonan anda diluluskan |  |  |
| NO RUJUKAN                      | 20240709000029670                                                                                                    |  |  |
| JENIS ID                        | No. Mykad                                                                                                    |  |  |
| NO. MYKAD                       | 940225104456                                                                                                    |  |  |
| ΝΑΜΑ                            | Kobirah Jauhari                                                                                                    |  |  |
| E-MEL                           | Kobi@yopmail.com                                                                                                    |  |  |
| NO. TELEFON                     | +601867892345                                                                                                    |  |  |
| TARIKH LAHIR                    | 25/02/1994                                                                                                    |  |  |
| SALINAN KAD<br>PENGENALAN       | 940225104456-Copy                                                                                                    |  |  |
|                                 | Kembali                                                                                                    |  |  |

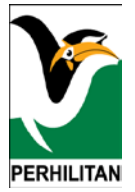

i) Anda boleh menyemak peti masuk e-mel untuk notifikasi pendaftaran diterima seperti di bawah:

| SISTEM PELESENAN JABATAN<br>to me 👻 | PERHILITAN syuhadah@simpleadvantage.com via spamexpertfilterl.msc Wed, Aug 30, 2023, 20 |
|-------------------------------------|-----------------------------------------------------------------------------------------|
| Translate to English                | ×                                                                                       |
| Tuan/Puan                           |                                                                                         |
| Sukacita dimaklumkan bahawa pen     | daftaran anda telah diterima dan sedang diproses.                                       |
| Berikut adalah maklumat pendaftara  | in anda: -                                                                              |
| Nama Pemohon                        | KOBIRAH JAUHARI                                                                         |
| No. Kad Pengenalan                  |                                                                                         |
| No. Rujukan Pendaftaran             | : 20230830000022507                                                                     |
| Status Pendaftaran                  | : Dalam Proses Semakan                                                                  |
| E-mel makluman status pendaftarar   | ı akan dihantar kepada e-mel yang telah didaftarkan setelah pendaftaran anda diproses.  |
| Sekian, terima kasih.               |                                                                                         |
| PENTADBIR SISTEM eLESEN             |                                                                                         |
| JABATAN PERHILITAN                  |                                                                                         |

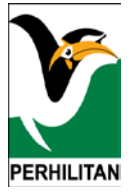

#### NAMA PROSES: LOG MASUK

#### Peranan: Semua Pengguna

 Untuk log masuk, anda perlu mengisi ruangan 'No. Kad Pengenalan/No Pasport' dan 'Kata Laluan' seperti dalam Gambarajah 15

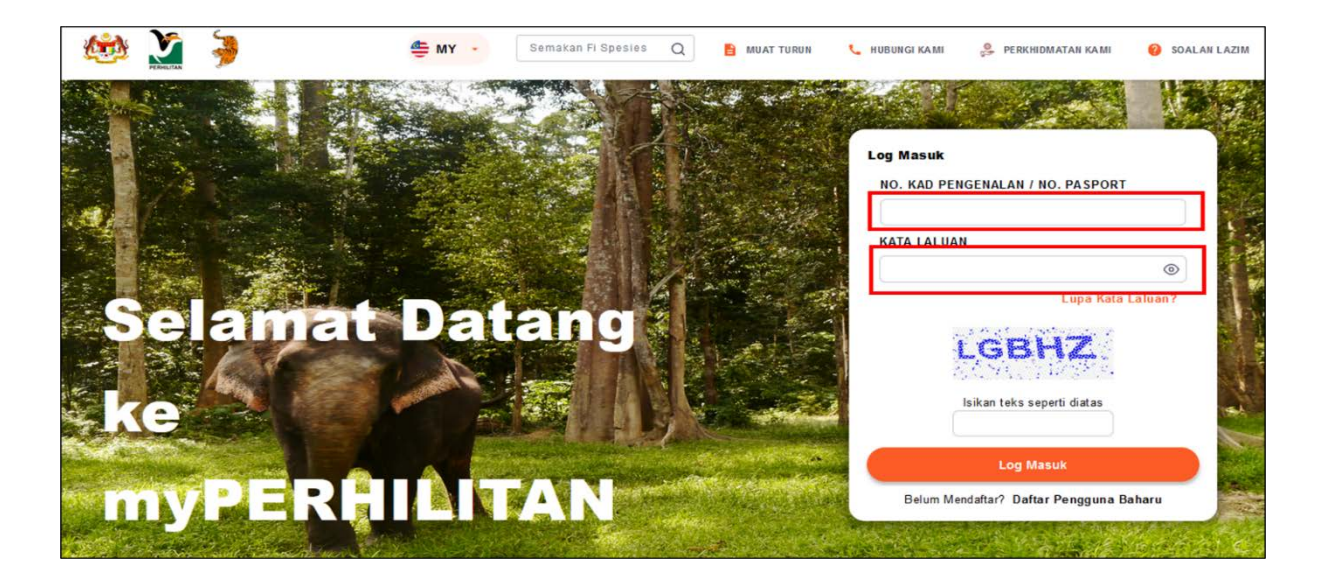

# Gambarajah 15

2. Bagi pemegang kad pengenalan Malaysia, anda perlu memasukkan 12 digit no kad pengenalan tanpa (-) seperti dalam **Gambarajah 16** bawah

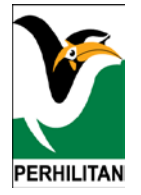

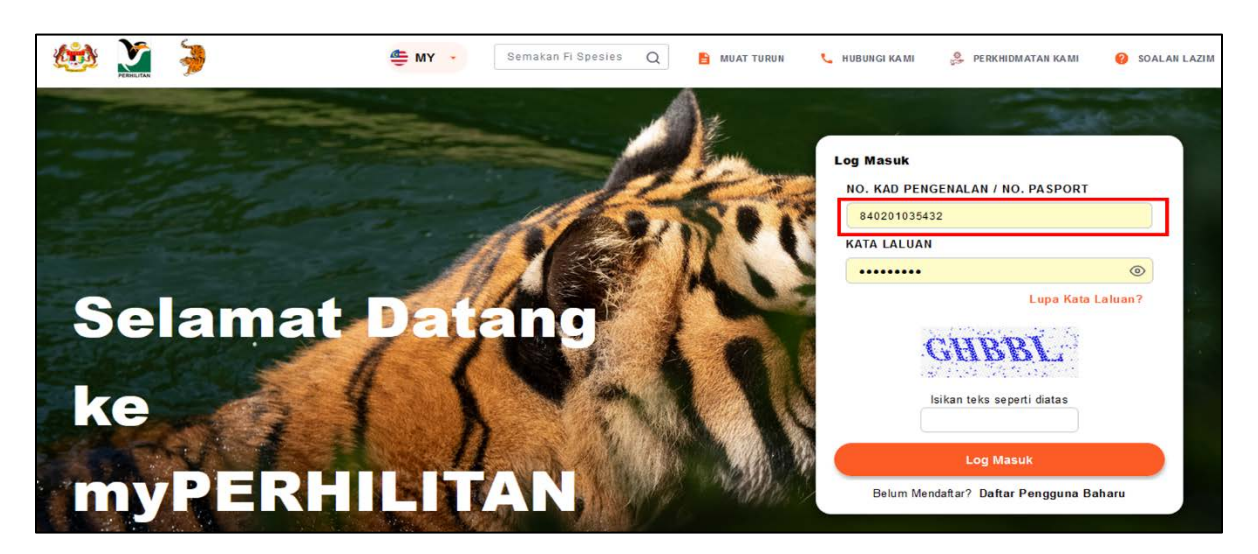

# Gambarajah 16

3. Kata laluan pengguna adalah kata laluan yang telah anda isi semasa proses pendaftaran akaun. Sekiranya anda lupa kata laluan tersebut, anda boleh klik pada pautan 'Lupa Kata Laluan' untuk menetapkan kata laluan baharu. Untuk melihat maklumat kata laluan yang telah diisi, anda boleh menekan pada ikon ' <sup>(O)</sup>' seperti dalam **Gambarajah 17** di bawah:

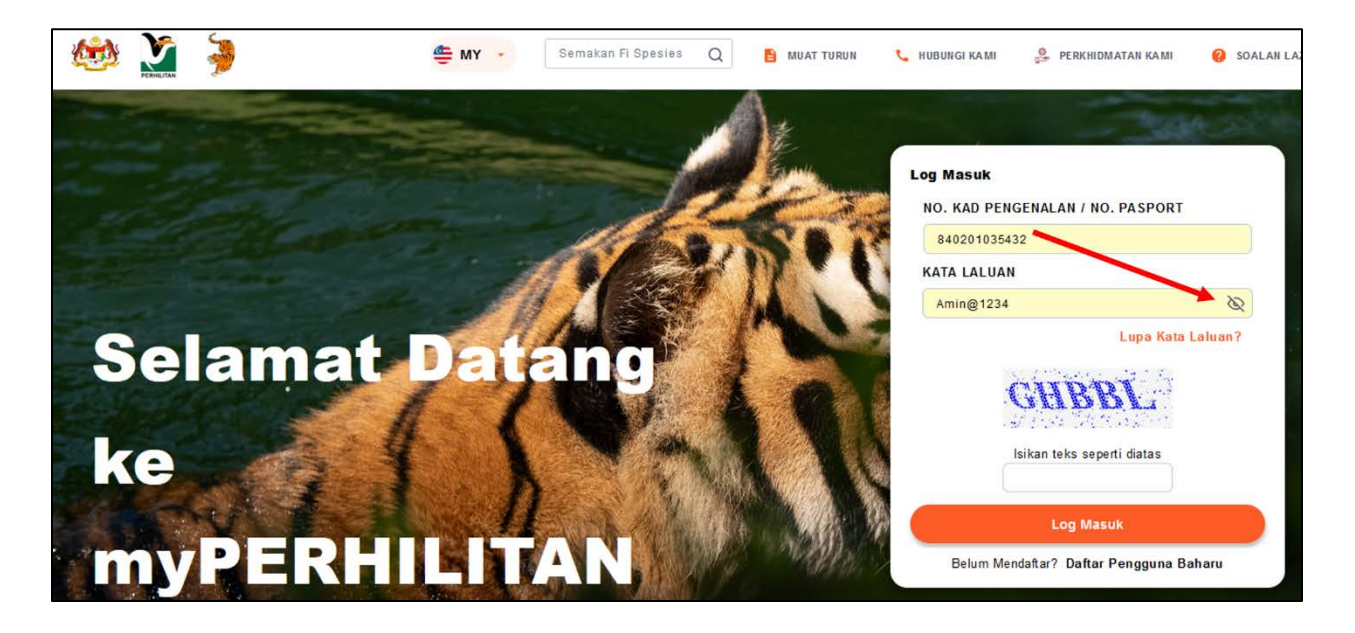

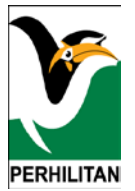

4. Anda juga perlu mengisi ruangan CAPTCHA mengikut teks yang dipaparkan seperti dalam **Gambarajah 18**. CAPTCHA ini boleh diisi dalam kedua-dua huruf kecil atau huruf besar.

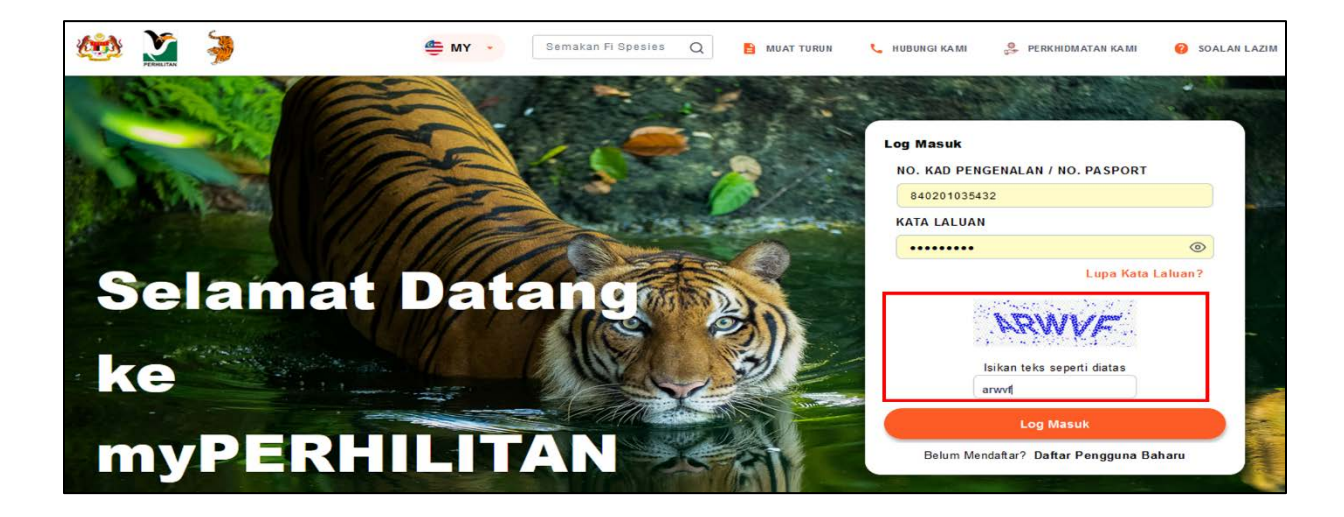

# Gambarajah 18

5. Kemudian, klik butang 'Log Masuk'.

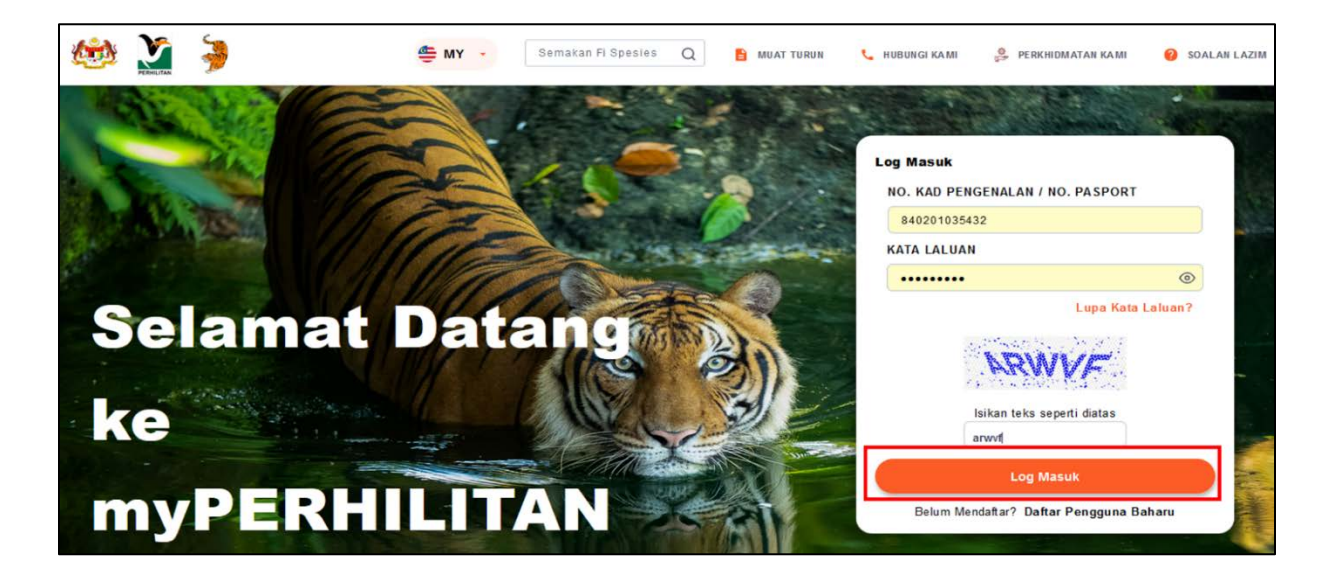

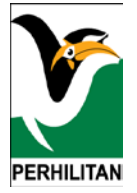

6. Setelah berjaya log masuk, anda boleh melihat paparan laman utama pengguna seperti dalam **Gambarajah** *20* di bawah.

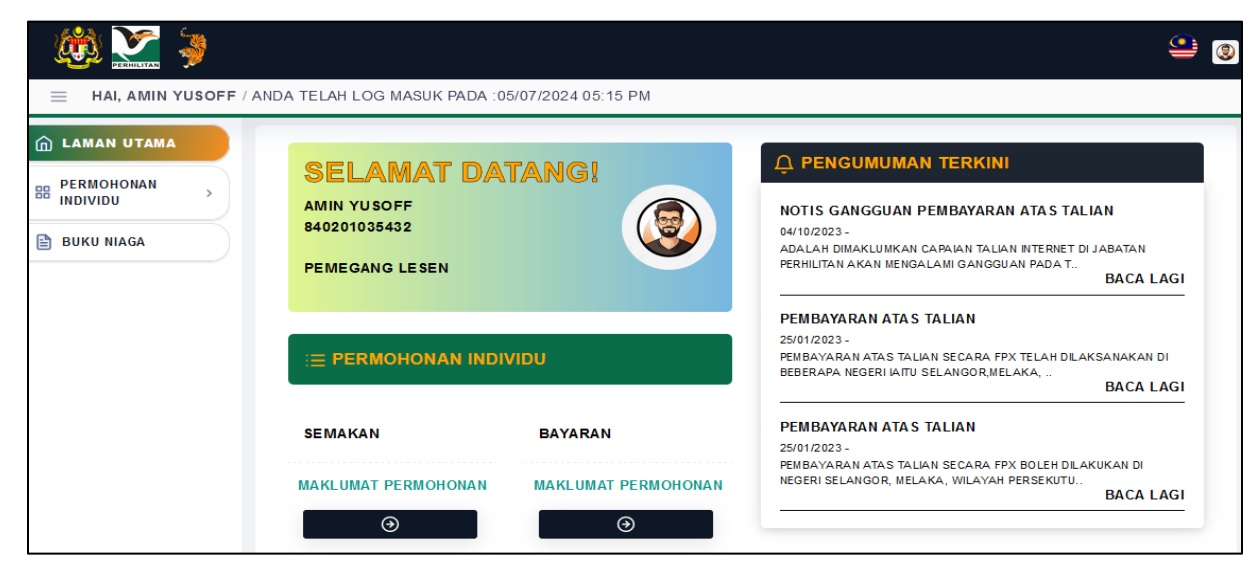

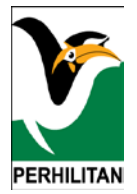

#### NAMA PROSES: TETAPAN SEMUA KATALALUAN

#### Peranan: Pengguna Sistem

1. Anda perlu klik pada 'Lupa Katalaluan' sekiranya terlupa kata laluan.

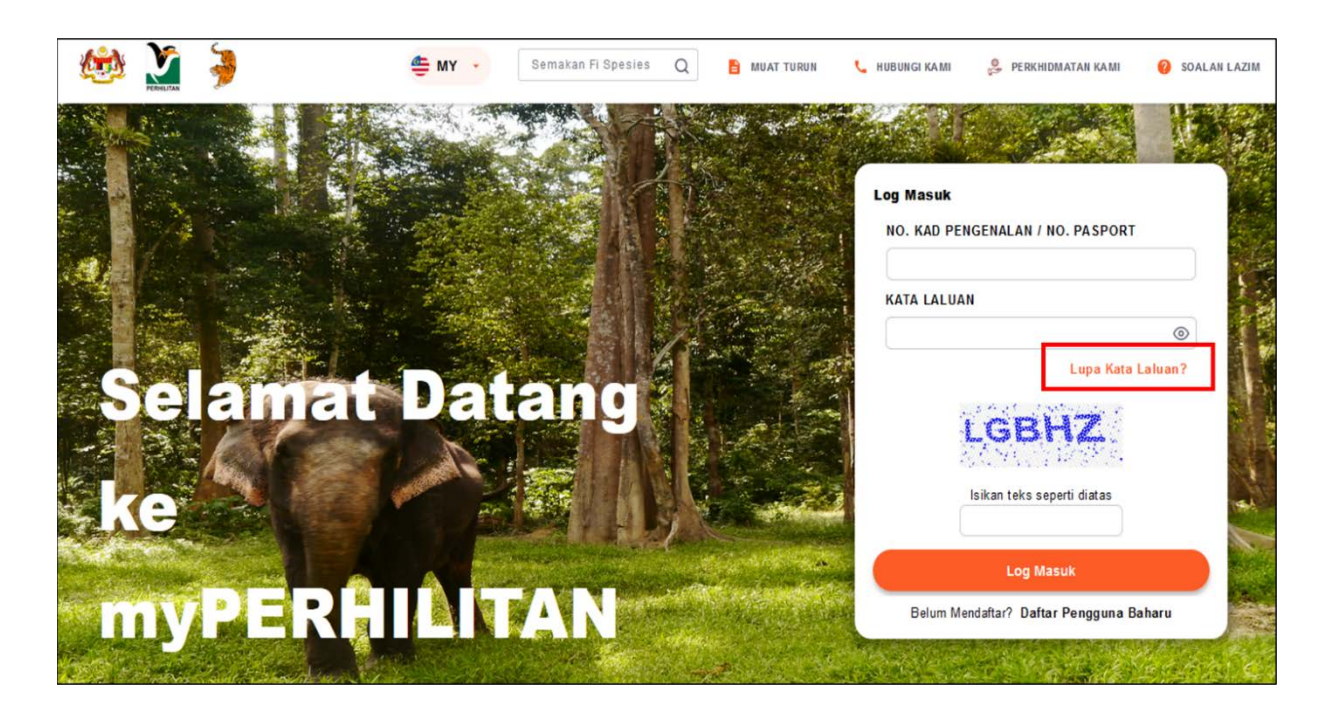

#### Gambarajah 21

 Sistem akan memaparkan skrin penetapan semula kata laluan seperti di bawah. Anda perlu mengisi ruangan 'No. Kad Pengenalan/No Pasport' dan 'Kata Laluan' seperti dalam Gambarajah 22

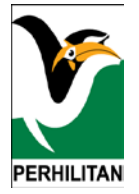

| UNTUK MENU<br>RUANGAN NO I | KAR KATA LALUAN, TUAN/PUAN DIMINTA MENGISI<br>KAD PENGENALAN / NO PASSPORT DAN EMEL YANG |
|----------------------------|------------------------------------------------------------------------------------------|
|                            | TELAH DIDAFTARKAN.                                                                       |
| NO. KAD PENGENALAN /       |                                                                                          |
| NO. PASPORT +              |                                                                                          |
| E-MEL *                    |                                                                                          |
|                            |                                                                                          |
|                            | Kembali Hantar                                                                           |
|                            |                                                                                          |
|                            |                                                                                          |
|                            | UDAN HAD DAN TAMAN NEGADA (DEDUK ITAN) SEMENANULNG MALAYSIA                              |

# Gambarajah 22

3. Bagi pemegang kad pengenalan Malaysia, anda perlu memasukkan 12 digit no kad pengenalan tanpa (-) seperti dalam *Gambarajah 23* bawah

| RUANGAN NO KAI                      | D PENGENALAN / NO PASSPORT DAN | EMEL YANG      |
|-------------------------------------|--------------------------------|----------------|
|                                     | TELAH DIDAFTARKAN.             |                |
| NO. KAD PENGENALAN /<br>NO. PASPORT | 840201035432                   |                |
| E-MEL *                             | amin@yopmail.com               |                |
|                                     |                                | Kembali Hantar |
|                                     |                                | Hallar         |
| E-MEL *                             | amin@yopmail.com               | Kembali Hantar |

# Gambarajah 23

Jika anda pasti untuk mengubah kata laluan, klik pada butang 'Ya' seperti *Gambarajah* 24 di bawah

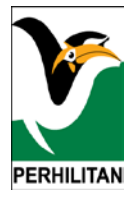

|                                 | TUKAR KATA LALUAN  |                   |
|---------------------------------|--------------------|-------------------|
| UNTUK MENUKA                    |                    | NGENALAN / NO     |
| NO. KAD PENGENALAN<br>PASPORT + | ?                  |                   |
| E-MEL *                         |                    |                   |
|                                 | Adakah anda pasti? | Kembali Hantar    |
| 2024 © JABATAN PE               | Tukar Kata Laluan  | ANIUNG MALAYSIA . |

# Gambarajah 24

6. Skrin akan memaparkan mesej seperti gambarajah di bawah.

| -                             |                                                                                             |                   |
|-------------------------------|---------------------------------------------------------------------------------------------|-------------------|
| UNTUK MENUKA                  |                                                                                             | NGENALAN / NO     |
| NO. KAD PENGENALAN<br>PASPORT |                                                                                             |                   |
| E-MEL *                       |                                                                                             |                   |
|                               | Pautan tukar kata laluan telah dihantar ke emel. Sila<br>semak emel anda : amin@yopmail.com | Kembali Hantar    |
|                               | ок                                                                                          |                   |
| 2024 © JABATAN PEL            | Hak Cipta Terpelihara                                                                       | ANJUNG MALAYSIA . |

# Gambarajah 25

7. Anda boleh menyemak emel yang dihantar oleh sistem dan klik pada pautan yang diberikan di dalam emel.

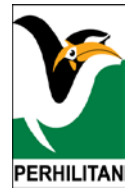

| Sistem Pelesenan - Pengesahan Tukar Kata Laluan                                                                                                    | Deliverability | Reply | Forward    | Print   | Delete  |
|----------------------------------------------------------------------------------------------------|----------------|-------|------------|---------|---------|
| Tuesday, July 09, 2024 4:55:52 PM                                                                                                    |                |       |            |         |         |
| Tuan/Puan amin yusoff                                                                                                    |                |       |            |         |         |
| SPJP telah menerima permintaan untuk menukar kata laluan bagi id 840201035432 dan e-mel amin@yopmail.com.<br>Untuk menukar kata laluan, anda diminta untuk klik butang dibawah.<br>Tukar Kata Laluan |                |       |            |         |         |
| Pautan kata laluan semula ini hanya digunakan sekali sahaja. Jika anda tidak meminta untuk menetap semula kata lalu                                                                                  | an anda, sila  | e-mel | ke irist.s | t@outlo | ook.com |
| Sekian, terima kasih.                                                                                                    |                |       |            |         |         |
| PENTADBIR SISTEM eLESEN,<br>JABATAN PERHILITAN                                                                                                    |                |       |            |         |         |
| E-mel ini adalah janaan komputer. Tandatangan tidak diperlukan.<br>Sebarang permasalahan dan pertanyaan sila e-mel ke irist.st@outlook.com                                                           |                |       |            |         |         |

- Gambarajah 26
- 8. Sistem akan memaparkan skrin penetapan kata laluan Baharu seperti gambarajah di bawah:

| ID PENGGUNA                | 840201035432                                                                                                    |
|----------------------------|----------------------------------------------------------------------------------------------------|
| KATA LALUAN<br>BAHARU +    | •                                                                                                    |
| TAIP SEMULA KATA<br>LALUAN | •                                                                                                    |
|                            | <ul> <li>Sekurang-kurangnya satu (1) huruf besar &amp; (1) huruf kecil</li> <li>Sekurang-kurangnya satu (1) nombor (0-9)</li> <li>Sekurang-kurangnya satu (1) simbol (1@#\$%^&amp;*)</li> <li>Panjang kata laluan sekurang-kurangnya lapan (8) aksara</li> </ul> |

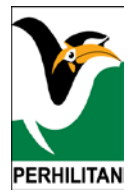

- a) Anda perlu mengisi katalaluan baharu dengan menepati syarat-syarat wajib iaitu minima 8 aksara, 1 Huruf Besar, 1 Huruf Kecil, 1 Angka dan 1 Aksara Khusus (! @ \$ % & \* ?)
- b) Anda boleh klik pada ikon ' <sup>(C)</sup> ' untuk paparan katalaluan seperti yang ditunjukkan dalam **Gambarajah 28** di bawah

| ID PENGGUNA                | 840201035432                                                                          |
|----------------------------|---------------------------------------------------------------------------------------|
| KATA LALUAN<br>BAHARU      | • • • • • • •                                                                         |
| TAIP SEMULA<br>KATA LALUAN | •                                                                                     |
|                            |                                                                                       |
|                            | <ul> <li>Sekurang-kurangnya satu (1) huruf besar &amp; (1)<br/>huruf kecil</li> </ul> |
|                            | <ul> <li>Sekurang-kurangnya satu (1) nombor (0-9)</li> </ul>                          |
|                            | <ul> <li>Sekurang-kurangnya satu (1) simbol (!@#\$%^&amp;*)</li> </ul>                |
|                            |                                                                                       |

# Gambarajah 28

c) Anda boleh menekan pada butang 'Simpan' untuk menyimpan maklumat kata laluan baharu

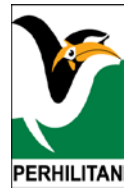

| ID PENGGUNA                | 840201035432                                                                                                    |
|----------------------------|----------------------------------------------------------------------------------------------------|
| KATA LALUAN<br>BAHARU      | ····· ·                                                                                                    |
| TAIP SEMULA<br>KATA LALUAN | •                                                                                                    |
|                            |                                                                                                    |
|                            | <ul> <li>Sekurang-kurangnya satu (1) huruf besar &amp; (1)<br/>huruf kecil</li> </ul>                                        |
|                            | <ul> <li>Sekurang-kurangnya satu (1) nombor (0-9)</li> </ul>                                                                 |
|                            | <ul> <li>Sekurang-kurangnya satu (1) simbol (!@#\$%^&amp;*)</li> <li>Papiang kata laluan sekurang-kurangnya lapan</li> </ul> |
|                            | Sekurang-kurangnya satu (1) simbot ((@#\$%^&*)     Papiang kata laluan sekurang-kurangnya lanan                              |

Gambarajah 29

|                                                       | TUKAR KATA LALUAN                                                             |
|-------------------------------------------------------|-------------------------------------------------------------------------------|
| ID PENG<br>KATA LAI<br>BAHARU<br>TAIP SEM<br>KATA LAI | <b>?</b><br>Adakah anda pasti?                                                |
|                                                       | Tukar Kata Laluan<br>Tukar Kata Laluan<br>Tukar Kata Laluan<br>Kembali Simpan |

# Gambarajah 30

 d) Anda kemudiannya boleh log masuk ke dalam sistem semula menggunakan kata laluan baharu

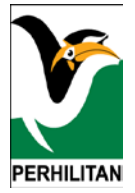

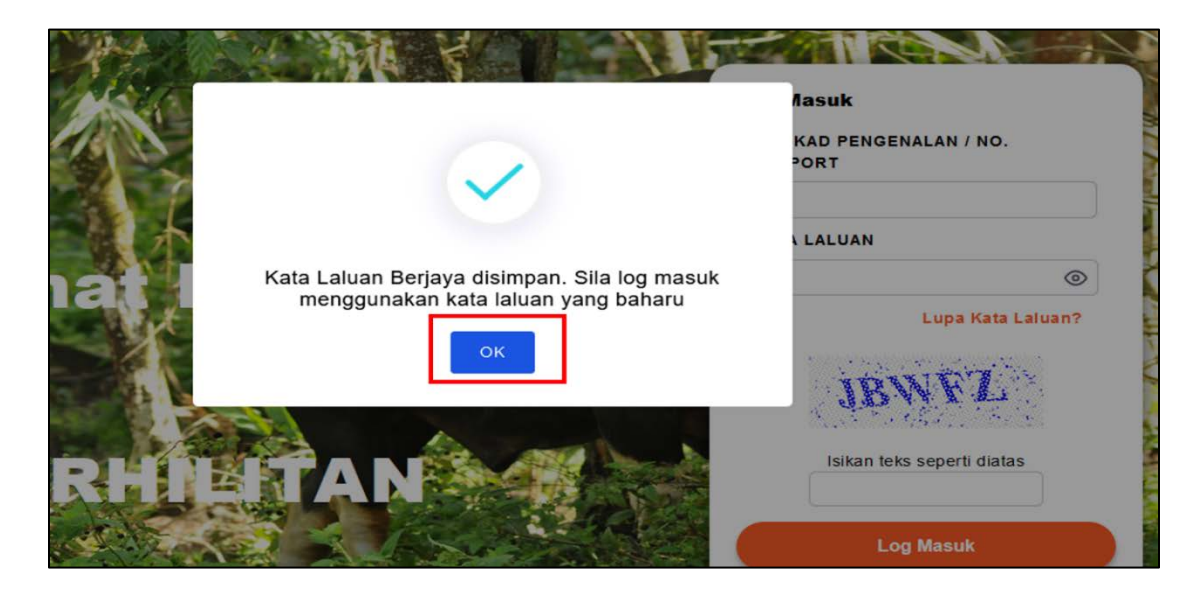

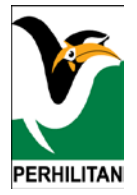

# NAMA PROSES: PROFIL PENGGUNA

#### Peranan: Pengguna Sistem

1. Sebagai pengguna yang pertama kali log masuk, anda wajib menyempurnakan profil pengguna terlebih dahulu sebelum melakukan sebarang permohonan. Skrin akan bertukar ke paparan utama dan akan membenarkan anda untuk melakukan sebarang permohonan setelah anda selesai mengemas kini maklumat profil.

|                                    |                                 | 🚇 👤               |
|------------------------------------|---------------------------------|-------------------|
| NDA TELAH LOG MASUK PADA :09/07/20 | 24 05:39 PM                     |                   |
| MAKLUMAT PENGGUNA                  | GAMBAR PROFIL TUKAR KATA LALUAN |                   |
|                                    | SILA KEMAS KINI PROFIL ANDA !   | KEMAS KINI PROFIL |
|                                    | Sila kemas kini profil anda     |                   |

# Gambarajah 32

2. Untuk mengemas kini profil, anda perlu menekan ikon profil di atas belah kanan dan memilih '**Profil Pengguna**'.

# PERHILITAN

# PANDUAN PENGGUNA – PENDAFTARAN AKAUN PENGGUNA

| A TELAH LOG MASUK PADA :09/07/2024 05:23 PM    | PROFIL                                                                                                    |
|------------------------------------------------|----------------------------------------------------------------------------------------------------|
| SELAMAT DATANGI<br>AMIN YUSOFF<br>840201035432 |                                                                                                    |
| i≡ PERMOHONAN INDIVIDU                         | BACA LAGI<br>PEMBAYARAN ATAS TALIAN<br>25/01/2023 -<br>PEMBAYARAN ATAS TALIAN SECARA FPX TELAH DILAKSANAKAN DI<br>BEBERAPA NEGERI IAITU SELANGOR,MELAKA,<br>BACA LAGI |

# Gambarajah 33

3. Anda perlu menekan butang 'Kemas Kini Profil' untuk mengemas kini profil

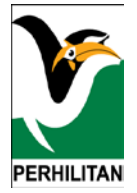

| MAKLUMAT PENGGUN | GAMBAR PR                          | OFIL TUKAR KATA LALUAN |                   |
|------------------|------------------------------------|------------------------|-------------------|
|                  | MAKLUMAT PER                       | IBADI                  | KEMAS KINI PROFIL |
|                  | NO. MYKAD                          | 940225104456           |                   |
|                  | NAMA                               | fatin                  |                   |
|                  | E-MEL                              | fatin@yopmail.com      |                   |
|                  | NO. TELEFON                        | +601867892345          |                   |
|                  | TARIKH LAHIR                       | 25/02/1994             |                   |
|                  | MAKLUMAT PEK<br>Sila kemas kini pi | ERJAAN & ALAMAT        |                   |

# Gambarajah 34

4. Sistem akan memaparkan skrin kemaskini profil dan anda boleh mengisi maklumat yang diminta.

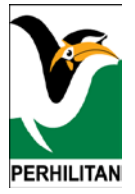

|                  | SIMPAN TUTUP            |
|------------------|-------------------------|
| KEMAS KINI MAKLU | IMAT PERIBADI           |
| NO. MYKAD        | 940225104456            |
| NAMA             | fatin                   |
| E-MEL ·          | fatin@yopmail.com       |
| NO. TELEFON      | • +601867892345         |
| TARIKH LAHIR     | 0 25/02/1994            |
| KEMAS KINI MAKLU | IMAT PEKERJAAN & ALAMAT |
| PEKERJAAN •      | Image: Sila Pilih       |
| ALAMAT SEMASA •  | 0                       |

Gambarajah 35

- a) Anda boleh mengemas kini maklumat berikut:
  - i. Emel
  - ii. No. Telefon
  - iii. Tarikh Lahir
  - iv. Pekerjaan
  - v. Alamat Semasa
  - vi. Alamat Surat Menyurat
    - A. Anda boleh menekan check box 'Sama dengan Alamat Semasa' sekiranya alamat semasa sama dengan alamat surat menyurat
- b) Anda perlu menekan butang 'Simpan' untuk menyimpan maklumat profil anda

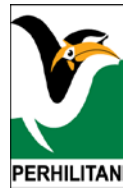

|                  | SIMPAN                 |
|------------------|------------------------|
| KEMAS KINI MAKLU | MAT PERIBADI           |
| NO. MYKAD        | 940225104456           |
| NAMA             | fatin                  |
| E-MEL ·          | fatin@yopmail.com      |
| NO. TELEFON      |                        |
| TARIKH LAHIR     | ①         25/02/1994   |
| KEMAS KINI MAKLU | MAT PEKERJAAN & ALAMAT |
| PEKERJAAN ·      | ⊙ SILA PILIH ✓         |
| ALAMAT SEMASA 🍝  | 0                      |

- c) Klik pada butang 'Ya' untuk kepastian mengemas kini maklumat profil
- d) Anda akan melihat paparan notifikasi kemas kini berjaya seperti di bawah:

|           | IAKLUMAT PERIBADI |  |
|-----------|-------------------|--|
| NO. MYKAD | 940225104456      |  |
| NAM       |                   |  |
|           |                   |  |
| E-INE     |                   |  |
| NO. 1     |                   |  |
| TARI      | BERJAYA DISIMPAN  |  |
|           |                   |  |
| KEN       | OK                |  |
|           |                   |  |

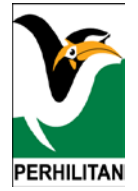

# Gambarajah 37

- 5. Anda perlu menekan butang '**Tutup**' untuk menutup skrin kemas kini profil
- 6. Anda boleh menekan tab 'Gambar profil' untuk paparan gambar profil

| MAKLUMAT PENGGUN | GAMBAR PROF       | IL TUKAR KATA LALUAN |  |  |
|------------------|-------------------|----------------------|--|--|
|                  |                   | KEMAS KINI PROFIL    |  |  |
|                  | MAKLUMAT PERIBADI |                      |  |  |
|                  | NO. MYKAD         | 940225104456         |  |  |
|                  | NAMA              | fatin                |  |  |
|                  | E-MEL             | fatin@yopmail.com    |  |  |
|                  | NO. TELEFON       | +601867892345        |  |  |
|                  | TARIKH LAHIR      | 25/02/1994           |  |  |
|                  | MAKLUMAT PEKER    | JAAN & ALAMAT        |  |  |

#### Gambarajah 38

7. Sistem memaparkan skrin kemas kini gambar profil seperti di bawah:

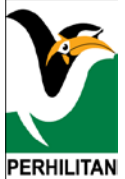

| MAKLUMAT PENGG | UNA GAMBAR PROF                               | IL TUKAR KATA LALUAN                                |
|----------------|-----------------------------------------------|-----------------------------------------------------|
|                |                                               | KEMAS KINI                                          |
|                | GAMBAR PROFIL                                 |                                                     |
|                |                                               |                                                     |
| AVAILABLE      | .jpg, .jpeg, .png saha<br>anda bersaiz kurang | ja dibenarkan. Sila pastikan gambar<br>daripada 2MB |
|                |                                               |                                                     |
|                |                                               |                                                     |
|                | •                                             |                                                     |
|                |                                               |                                                     |
|                |                                               |                                                     |

Gambarajah 39

8. Anda boleh menekan butang 'Browse' untuk memuat naik gambar dari peranti pengguna

|   | MAKLUMAT PENGGUNA      | GAMBAR PROFIL                                      | TUKAR KATA LALUAN                                           |  |
|---|------------------------|----------------------------------------------------|-------------------------------------------------------------|--|
|   |                        |                                                    | KEMAS KINI                                                  |  |
| ſ | GAI                    | MBAR PROFIL                                        |                                                             |  |
|   |                        |                                                    |                                                             |  |
|   | IMAGE NOT<br>AVAILABLE | HOOSE FILE                                         | BROWSE                                                      |  |
|   | .jp<br>an              | g, .jpeg, .png sahaja di<br>da bersaiz kurang dari | libenarkan. Sila pas <mark>ikan gambar</mark><br>ripada 2MB |  |
|   |                        |                                                    |                                                             |  |
|   |                        |                                                    |                                                             |  |
|   |                        |                                                    |                                                             |  |
|   |                        | •                                                  |                                                             |  |
|   |                        |                                                    |                                                             |  |
|   |                        |                                                    |                                                             |  |

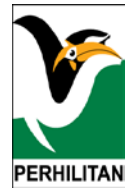

Anda memilih mana-mana gambar dari fail anda dan menekan butang 'Open' seperti
 Gambarajah 41 di bawah

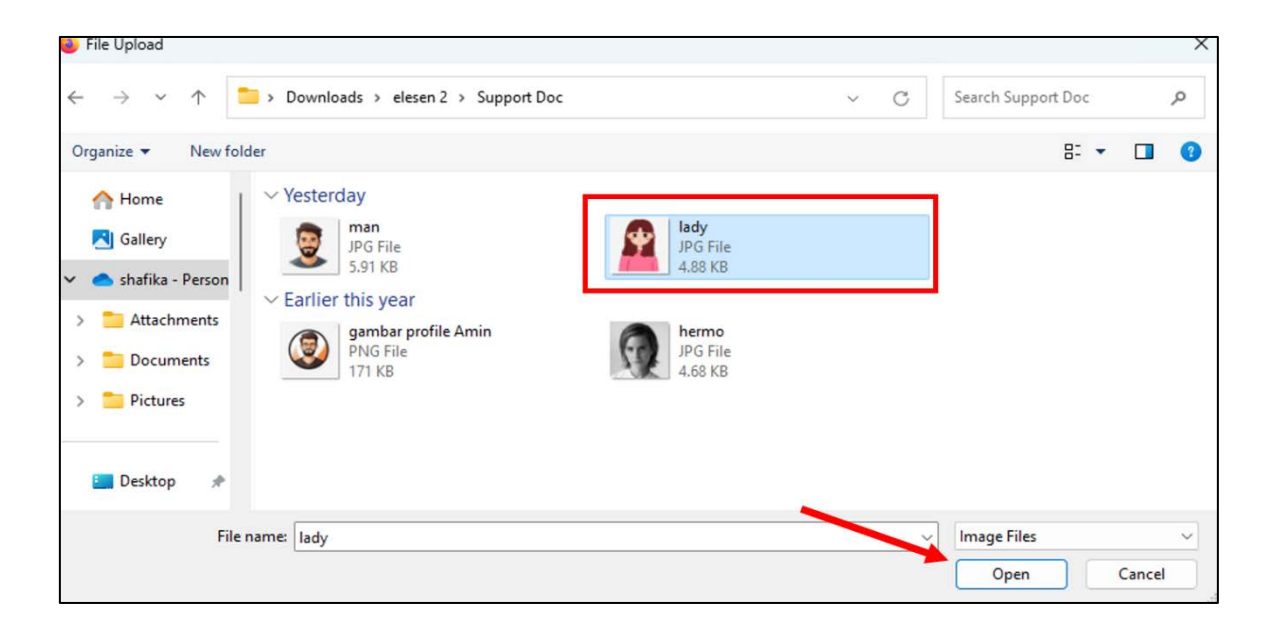

Gambarajah 41

10. Anda akan dapat melihat paparan gambar profil baharu seperti di bawah.

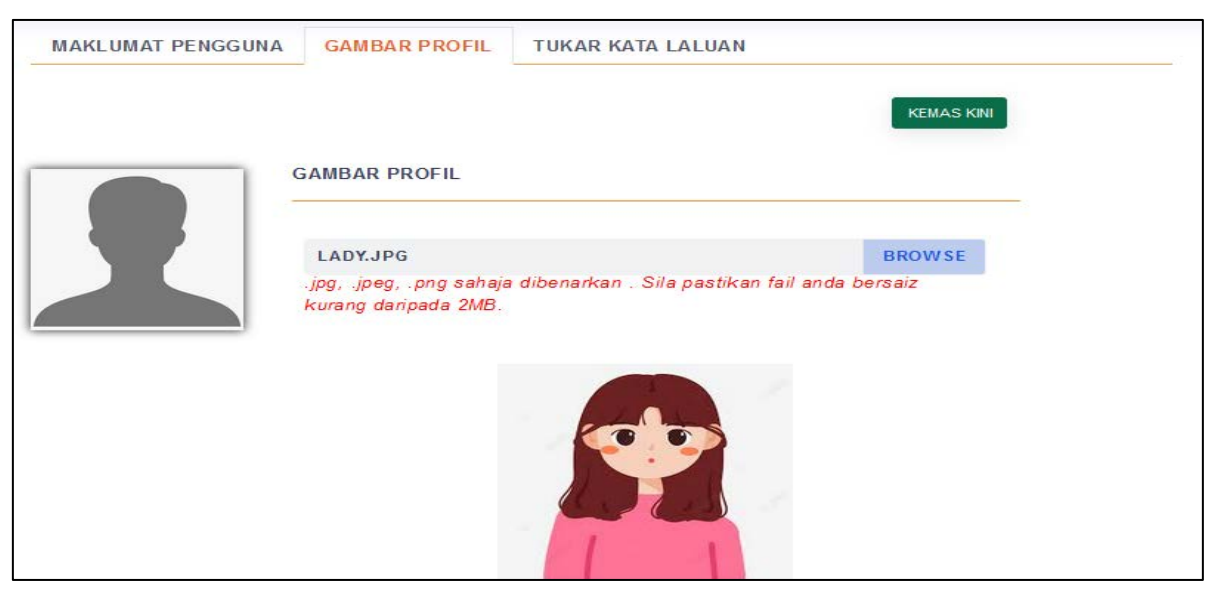

Gambarajah 42

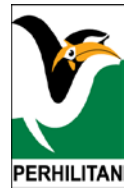

11. Anda perlu menekan butang 'Kemas Kini' untuk menyimpan gambar yang telah dimuat naik

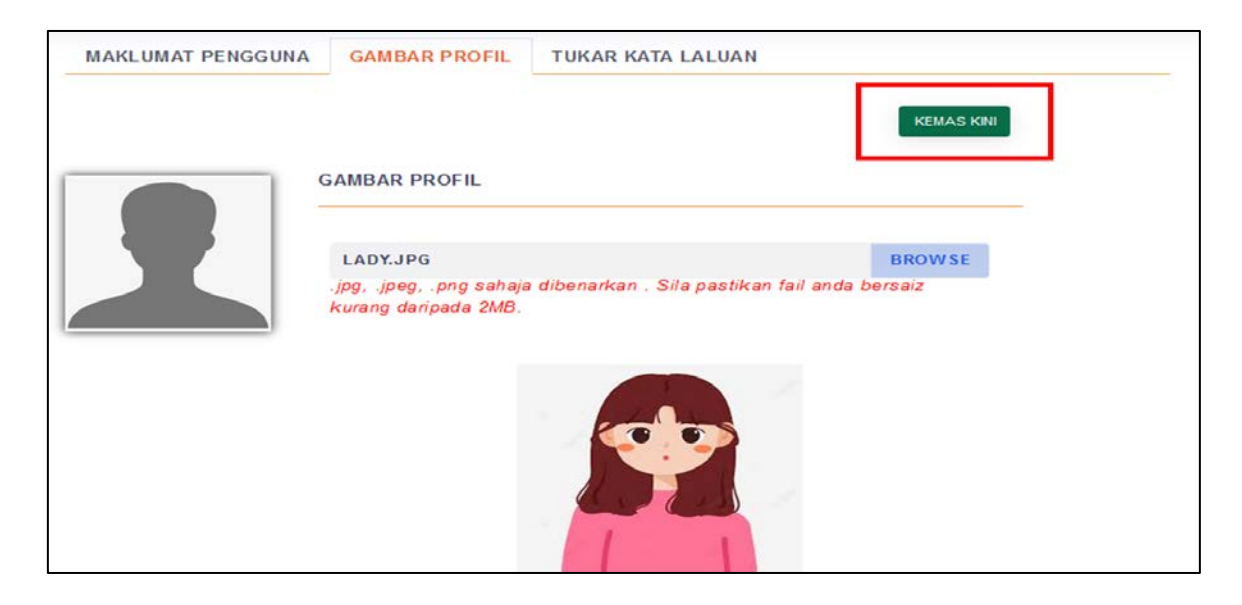

- a) Klik pada butang 'Ya' untuk kepastian mengemas kini gambar profil anda
- 12. Anda akan boleh melihat paparan gambar profil anda seperti di bawah:

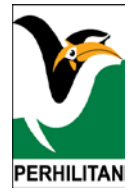

| þ.                                 |                                                                                  |                                          |                  | 😐 🤷 |
|------------------------------------|----------------------------------------------------------------------------------|------------------------------------------|------------------|-----|
| NDA TELAH LOG MASUK PADA : 11/07/2 | 2024 12:40 PM                                                                    |                                          |                  |     |
| MAKLUMAT PENGGUNA                  | GAMBAR PROFIL                                                                    | TUKAR KATA LALUAN                        | KEMAS KINI       | _   |
|                                    | GAMBAR PROFIL<br>CHOOSE FILE<br>.jpg, .jpeg, .png sahaja<br>kurang daripada 2MB. | dibenarkan . Sila pastikan fail anda bei | BROW SE<br>Isaiz |     |
|                                    |                                                                                  |                                          |                  |     |

Gambarajah 44

13. Untuk paparan log pengguna, anda boleh menekan butang 'Log Pengguna'. Sistem memaparkan skrin seperti di bawah:

| LOG PENGGUNA           | LOG PERMOHONAN |                    |                                                 |                  |  |
|------------------------|----------------|--------------------|-------------------------------------------------|------------------|--|
|                        |                |                    |                                                 | a                |  |
|                        | TINDAKAN       |                    |                                                 | Search Q         |  |
| TINDAKAN 🛝             | OLEH           | ↑↓ PERANAN ↑↓      | TINDAKAN/PERIHAL                                | t↓ KETERANGAN t↓ |  |
| 01/02/2024 10:10<br>AM | kaunter        | Pemegang<br>Lesen  | KEMASKINI MAKLUMAT PROFIL BAGI ID NO : kaunter2 |                  |  |
| 02/02/2024 03:24<br>PM | kaunter        | Pemegang<br>Lesen  | KEMASKINI MAKLUMAT PROFIL BAGI ID NO : kaunter2 |                  |  |
| 02/02/2024 03:45<br>PM | kaunter        | Pegawai<br>Kaunter | KEMASKINI MAKLUMAT PROFIL BAGI ID NO : K191812  |                  |  |
| 02/02/2024 08:43<br>PM | kaunter        | Pemegang<br>Lesen  | KEMASKINI MAKLUMAT PROFIL BAGI ID NO : E643836  | 57NN             |  |

Gambarajah 45

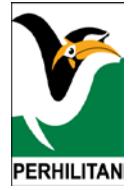

Di Tab 'Log Pengguna', adalah paparan log untuk aktiviti pengguna, manakala di tab 'Log Permohonan', adalah log bagi aktiviti permohonan